# Configuration d'équilibreur de charge de Citrix NetScaler pour le centre d'intelligence de Cisco Unified (CUIC)

## Contenu

Introduction Conditions préalables **Conditions requises** Composants utilisés Informations générales Diagramme du réseau Access a unifié l'état de centre d'intelligence avec HTTP/HTTPS Configuration Paramètres système Permis de téléchargement Configuration du réseau Créez l'IP de sous-réseau Créez le VIP Créez les artères Configuration d'Équilibrage de charge HTTPS Créez les moniteurs Créez le moniteur pour le port 80 de HTTP Créez les serveurs Créez les services Créez le serveur virtuel Créez les groupes de persistance Référence

## Introduction

Ce document décrit les étapes de configuration pour utiliser le bablander de chargement de Citrix NetScalaer pour CUIC.

## Conditions préalables

### Exigences

Cisco vous recommande de prendre connaissance des rubriques suivantes :

- CUIC
- Citrix Netscaler

### Composants utilisés

Les informations contenues dans ce document sont basées sur les versions de matériel et de logiciel suivantes :

- CUIC 11.0(1)
- Citrix NS : édition d'appareils : Citrix NetScaler 1000v (10.1 construction 125.8)

Les informations contenues dans ce document ont été créées à partir des périphériques d'un environnement de laboratoire spécifique. Tous les périphériques utilisés dans ce document ont démarré avec une configuration effacée (par défaut). Si votre réseau est opérationnel, assurezvous que vous comprenez l'effet potentiel de toute commande.

## Informations générales

CUIC est une plate-forme basée sur le WEB flexible et intuitive d'enregistrement qui te fournit des états sur des données commerciales appropriées. Avec CUIC, vous pouvez créer un portail des informations complètes où le centre de contact signale et des tableaux de bord sont développés et partagés dans toute votre organisation. Dans de grands déploiements CUIC, le Citrix NetScaler 1000v (équilibreur de charge) est utilisé pour équilibrer la charge le Protocole HTTP (Hypertext Transfer Protocol) CUIC et le trafic sécurisé de Transfer Protocol d'hypertexte (HTTPS).

## Diagramme du réseau

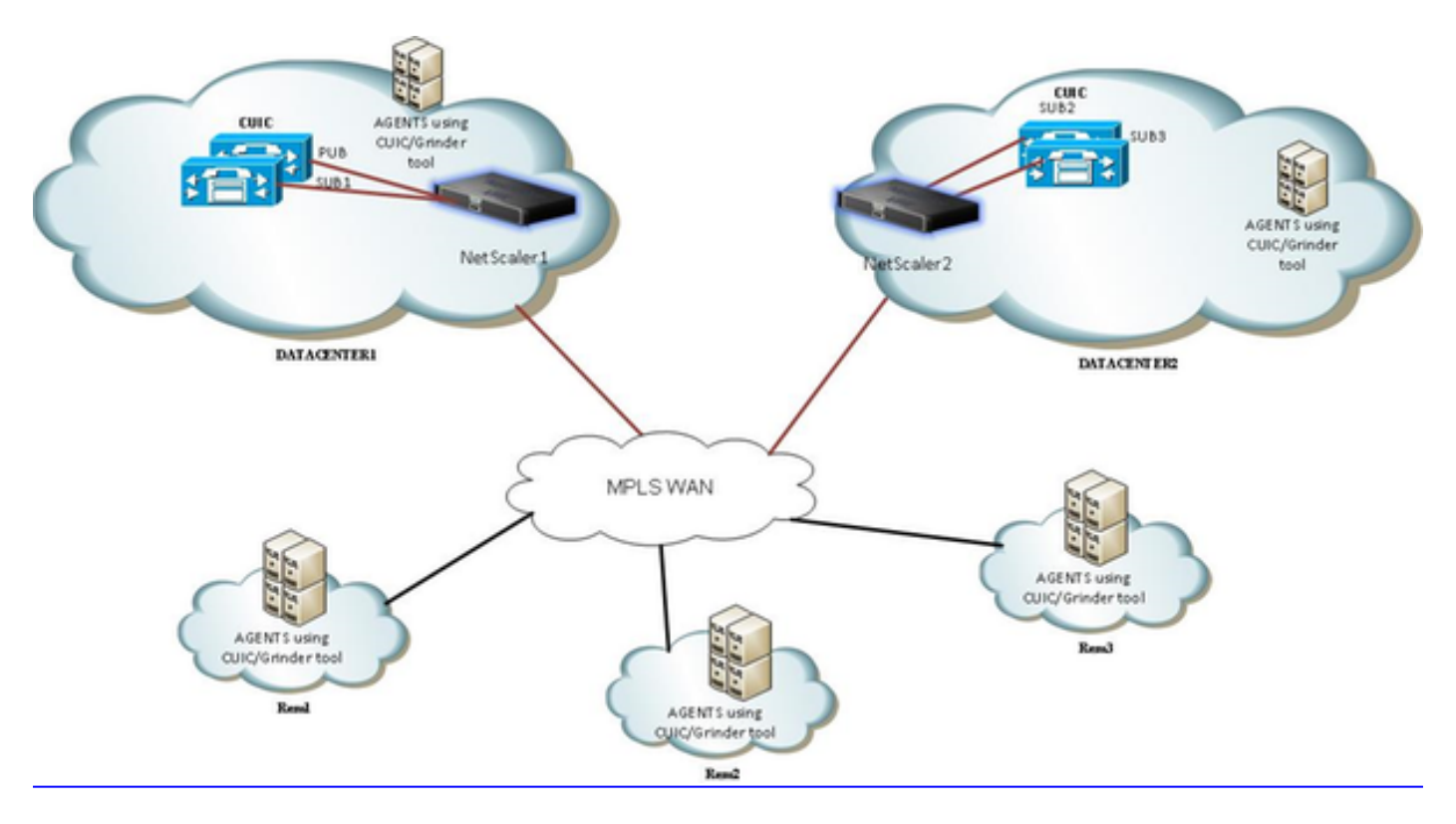

## Access a unifié l'état de centre d'intelligence avec HTTP/HTTPS

Quand le HTTP est désactivé dans le serveur CUIC, c'est l'écoulement de HTTP à différents ports.

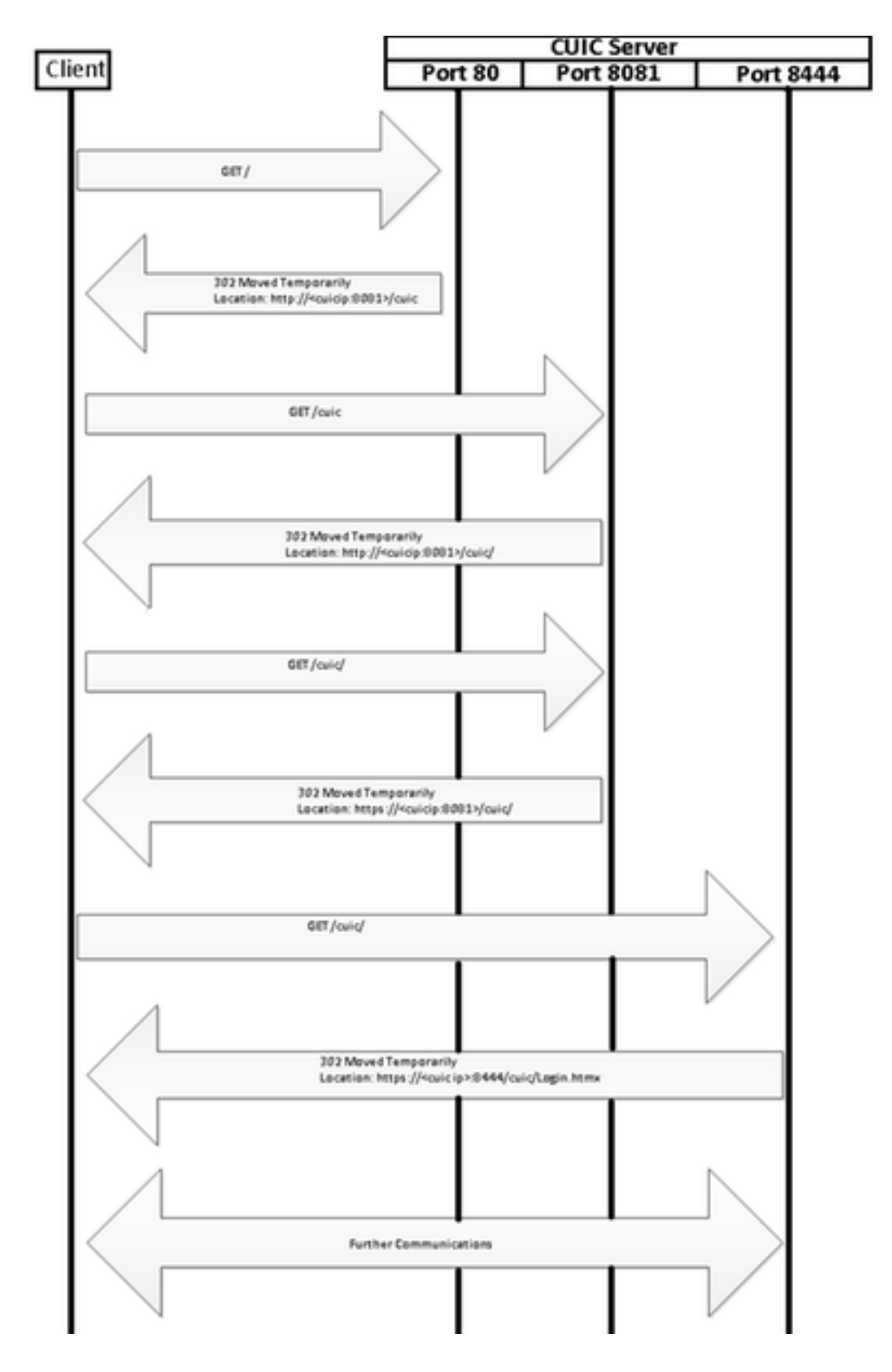

## Configuration

### Paramètres système

La configuration > les configurations > configurent des fonctionnalités de base

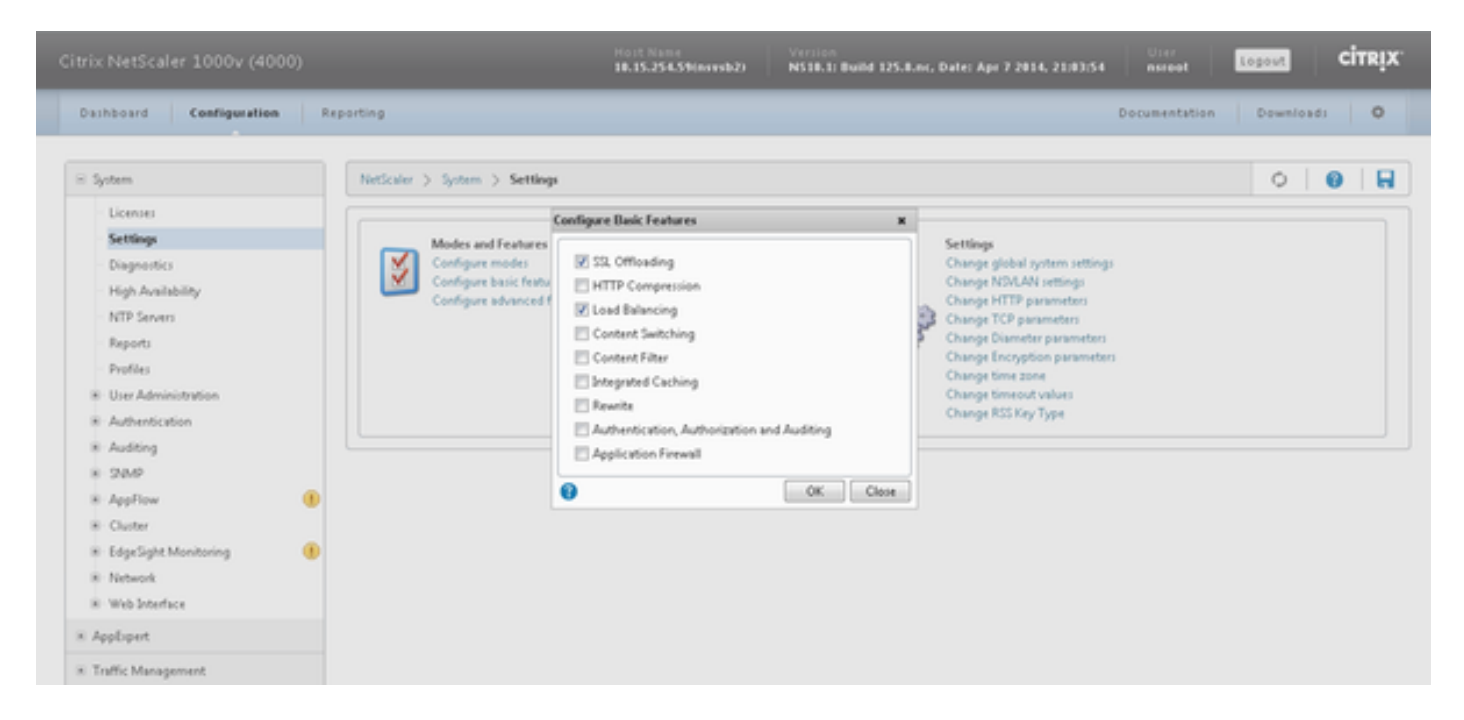

### Permis de téléchargement

Sans permis le SSL ne pourrait pas fonctionner. Naviguez vers le **système > les permis > gèrent les permis > l'update license** 

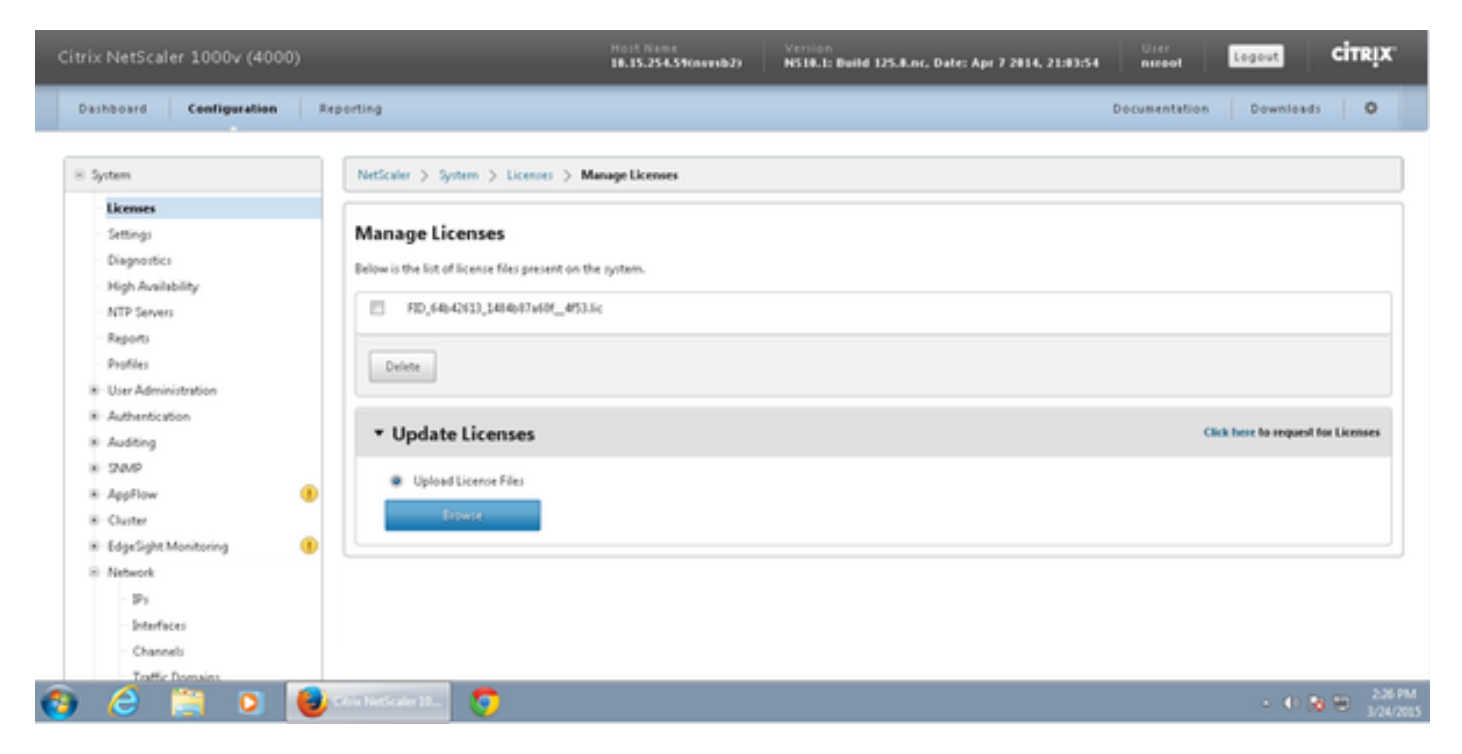

### Configuration du réseau

Les clients parlent à l'équilibreur de charge par IP virtuel (VIP) et l'équilibreur de charge parle à CUIC par son IP de sous-réseau (BOUT).

## Clients

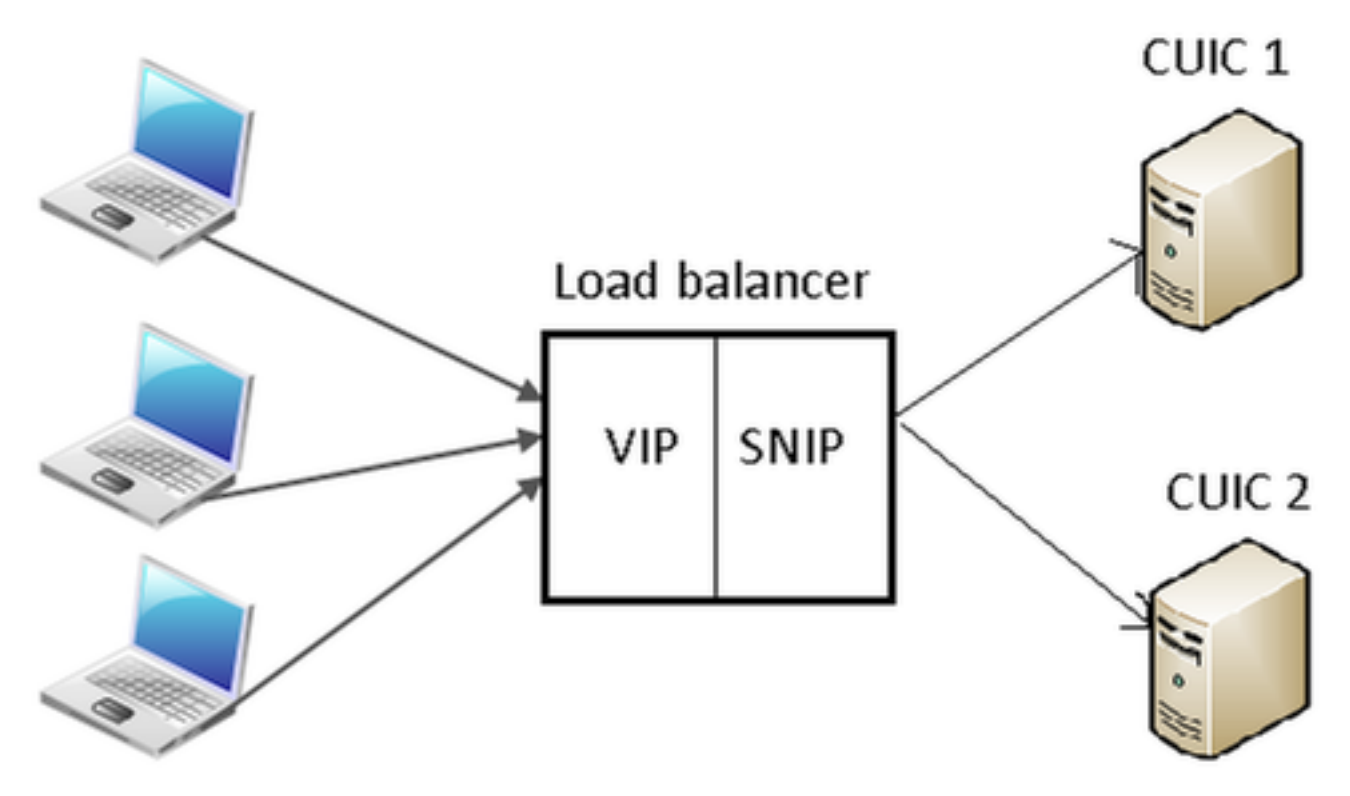

#### Système > réseau > IPS > IPv4s de clic

| NetScaler > System > 1 | Network > IPs > IP¥4s    |         |              |        |         |              | 0 0 1                  |  |
|------------------------|--------------------------|---------|--------------|--------|---------|--------------|------------------------|--|
| IPV4s IPV6s            |                          |         |              |        |         |              |                        |  |
| Add Open               | Add_ Open_ Remove Action |         |              |        |         |              |                        |  |
| IP Address             | Traffic Domain ID        | State   | Type         | Mode   | ARP     | ICMP         | Virtual Server         |  |
| 10.15.254.59           | 0                        | Enabled | Netscaler IP | Active | ENABLED | ENABLED      | -N/A-                  |  |
| 10.10.2.58             | 0                        | Enabled | Subnet IP    | Active | ENABLED | ENABLED      | -N/A-                  |  |
| 10.10.2.61             | 0                        | Enabled | Virtual IP   | Active | ENABLED | ENABLED      | ENABLED                |  |
|                        |                          |         |              |        | 25      | Per Page 🔳 📧 | < 1-3 of 3 > > 1 = 1 = |  |

#### Créez l'IP de sous-réseau

Étape 1. Cliquez sur en fonction Add pour ajouter l'adresse IP, type de sélection comme IP de sous-réseau.

Étape 2. Le clic **créent** pour créer l'adresse IP désirée.

| Configure IP                                                                                     |                                                      |                                                        | ×                                       |  |  |  |  |  |
|--------------------------------------------------------------------------------------------------|------------------------------------------------------|--------------------------------------------------------|-----------------------------------------|--|--|--|--|--|
| IP Address<br>Type<br>Virtual Router ID<br>ARP Response*                                         | 10 · 10 · 2 · 58<br>Subnet IP<br>                    | Netmask<br>Mode<br>ICMP Response*<br>Traffic Domain ID | 255 . 255 . 255 . 0<br>Active<br>NONE - |  |  |  |  |  |
| ARP VICMP                                                                                        | Virtual Server                                       | 🔲 Dynamio                                              | : Routing                               |  |  |  |  |  |
| Host Route<br>Enable<br>Gateway IP                                                               |                                                      | Metric                                                 |                                         |  |  |  |  |  |
| OSPF LSA Type<br>© TYPE5 © TYPE1 Area<br>Vserver RHILevel<br>© NONE © ONE_VSERVER © ALL_VSERVERS |                                                      |                                                        |                                         |  |  |  |  |  |
| Application Access Co                                                                            | ntrols<br>int Access control to support the below li | isted applications.                                    |                                         |  |  |  |  |  |
| •                                                                                                |                                                      |                                                        | Create Close                            |  |  |  |  |  |

### Créez le VIP

Étape 1. Cliquez sur Add pour ajouter l'**adresse IP**, type de sélection en tant qu'**IP virtuel**. Étape 2. Le clic **créent** pour créer l'adresse IP désirée.

| onfigure IP                                    |            |        |         |          |             |                     |             |       |        | ,     |
|------------------------------------------------|------------|--------|---------|----------|-------------|---------------------|-------------|-------|--------|-------|
| IP Address                                     | 10 .       | 10     |         | 2        | . 61        | Netmask             | 255 .       | 255 . | 255 -  | 255   |
| Туре                                           | Virtual IF | )      |         |          |             | Mode                | Active      |       |        |       |
| Virtual Router ID                              |            |        |         |          |             | ICMP Response*      | NONE        |       |        |       |
| ARP Response*                                  | NONE       |        |         |          |             | Traffic Domain ID   |             |       |        | Ψ.    |
| Options                                        |            |        |         |          |             |                     |             |       |        |       |
| 📝 ARP 🛛 ICMP                                   |            | V 1    | /irtua  | l Server |             | Dynar               | mic Routing |       |        |       |
| Gateway IP<br>OSPF LSA Type<br>© TYPE5 © TYPE1 | 0          | . 0    |         | 0        | . 0         | Metric              | 0           |       |        |       |
| Vserver RHI Level                              | ERVER      | ALL_V  | SERV    | ERS      |             |                     |             |       |        |       |
| Enable Managem                                 | ent Access | contro | ol to s | upport   | the below l | isted applications. |             |       |        |       |
| ?                                              |            |        |         |          |             |                     |             | [     | Create | Close |

### Créez les artères

Si nécessaire, créez les artères au réseau d'où les demandes HTTP/HTTPS sont livré à l'équilibreur de charge.

| Configure Route      |       |       |      |   |     |      |    | ×    |
|----------------------|-------|-------|------|---|-----|------|----|------|
| Network              | 10    |       | 2    |   | 4   |      | 0  |      |
| Network              | 10    |       | 5    |   | 4   |      | U  |      |
| Netmask              | 255   |       | 255  |   | 255 | 1.1  | 0  |      |
| Traffic Domain ID    |       |       |      |   |     |      |    |      |
| NULL Route           | O Yes | ; (0) | No   |   |     |      |    |      |
| Gateway              | 10    |       | 10   |   | 2   |      | 1  |      |
| Distance             | 1     |       |      |   |     |      |    |      |
| Weight               | 1     |       |      |   |     |      |    |      |
| Cost                 | 0     |       |      |   |     |      |    |      |
|                      |       |       |      |   |     |      |    | _    |
| Route Advertisment   |       |       |      |   |     |      |    |      |
| Global State DISABLE | D     |       |      |   |     |      |    |      |
| 🔲 Over-ride Global   |       |       |      |   |     |      |    |      |
| Protocol             |       |       |      |   |     |      |    |      |
| SPF                  | 🔽 RIP |       | 🔽 BG | Р |     | 🔽 IS | IS |      |
| Monitored Static     | Route |       |      |   |     |      |    | _    |
| 0                    |       |       |      |   | Cre | ate  | C  | lose |

Le clic créent pour créer l'artère désirée.

### Configuration d'Équilibrage de charge HTTPS

Pour créer des entrées de serveur virtuel, une pour chaque port dans CUIC, trois ports doit être surveillée (ports HTTP 80. 8081 et port 8444 HTTPS). Chaque entrée de serveur virtuel est l'IP et la combinaison de ports qui reçoit le trafic http du client (accédant à l'état CUIC).

Des serveurs virtuels sont exigés pour être joints avec des serveurs, pour envoyer le chargement les trafiquent. Pour vérifier l'état de santés des moniteurs du serveur, ils doivent être assignés à chaque serveur. Utilisant les moniteurs, le chargement détecte la panne du serveur (CUIC) et redistribue le trafic entrant aux serveurs qui sont dans les bonnes santés pour servir les demandes.

Ainsi l'association est Server->Service et Server->Monitor virtuels.

Résumé des configurations :

- Créez les moniteurs
- Créez les serveurs
- Créez les services avec l'association de serveur
- · Liez chaque service aux moniteurs correspondants
- Créez les serveurs virtuels
- Services correspondants de lien avec des serveurs virtuels
- Créez le groupe de persistance et ajoutez les serveurs virtuels

Cette image dépeint trois entrées de serveur virtuel et son association.

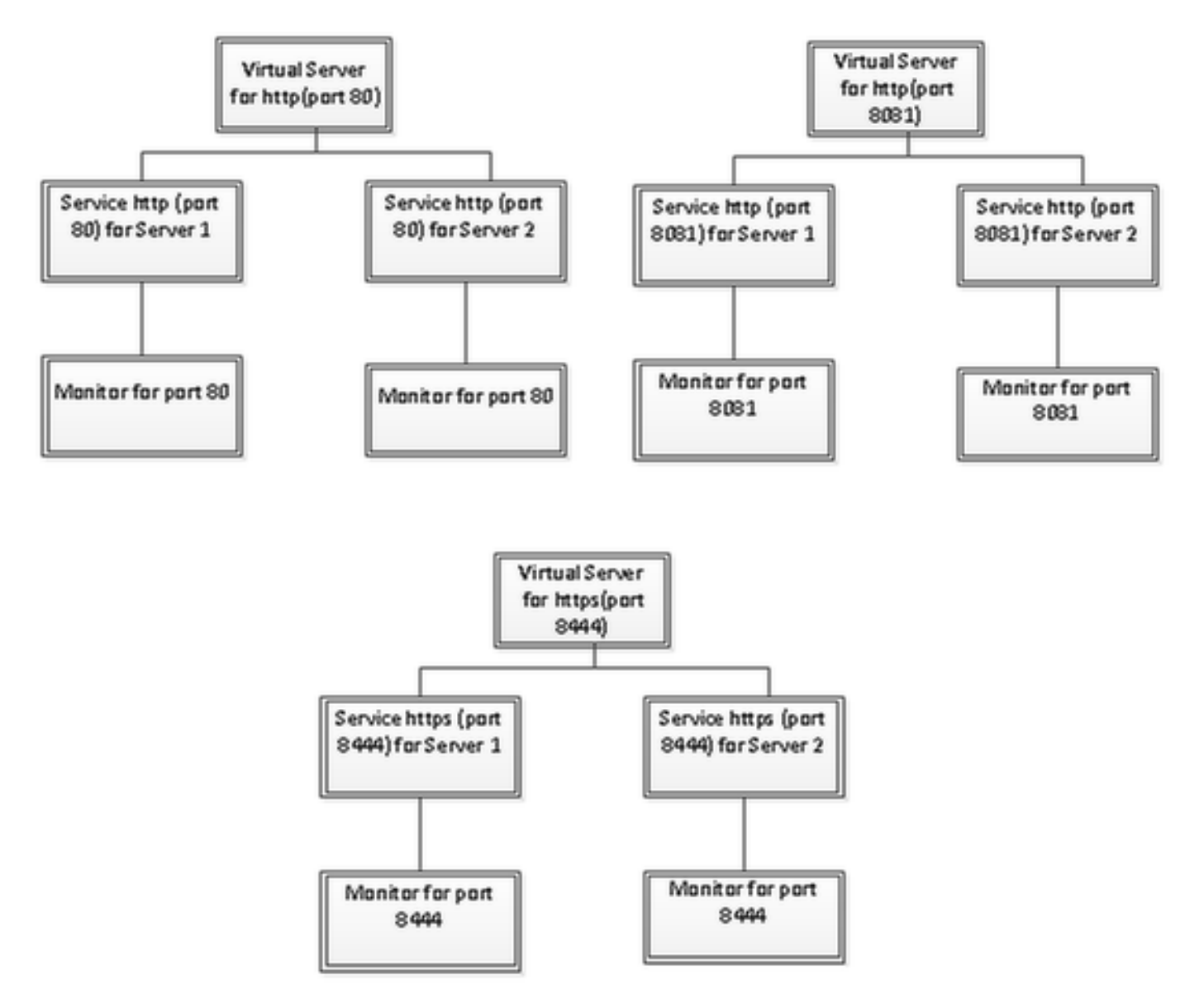

#### Créez les moniteurs

Naviguez vers la gestion de trafic > l'Équilibrage de charge > les moniteurs

| NetScaler > Traffic Management > Load Balancing > Monitors |         |      |  |  |  |  |  |
|------------------------------------------------------------|---------|------|--|--|--|--|--|
| Add_ Open_ Remove Action •                                 |         |      |  |  |  |  |  |
| Name                                                       | State   | Туре |  |  |  |  |  |
| ping-default                                               | Enabled | PING |  |  |  |  |  |
| tcp-default                                                | Enabled | TCP  |  |  |  |  |  |
| ▶ arp                                                      | Enabled | ARP  |  |  |  |  |  |
| ndő                                                        | Enabled | ND6  |  |  |  |  |  |
| > ping                                                     | Enabled | PING |  |  |  |  |  |
| tcp                                                        | Enabled | TCP  |  |  |  |  |  |

Pour créer le moniteur, naviguez vers la **gestion de trafic > l'Équilibrage de charge > les moniteurs**, cliquent sur en fonction le bouton **Add**.

Trois types de moniteurs sont créés, pour le port 80, 8081and 8444.

#### Créez le moniteur pour le port 80 de HTTP

Le type de sélection comme **TCP** et spécifient l'**intervalle**, la **minuterie de réponse**, le **temps d'arrêt**, les **relances** etc. en conséquence.

Le clic **créent** pour créer le moniteur. Pour HTTPS, les deux besoins de moniteurs d'être créé (un par serveur).

| Create Monitor            |                    |             |                         |               |                          | ×              |
|---------------------------|--------------------|-------------|-------------------------|---------------|--------------------------|----------------|
| Name* cust_tcp            |                    |             |                         |               | Type* TCP                | •              |
| Standard Paramete         | special Param      | eters       |                         |               |                          |                |
| Interval                  | 1                  | Minutes 👻   | Destin <u>a</u> tion IP |               | •                        | □ IPv <u>6</u> |
| <u>R</u> esponse Time-out | 30                 | Seconds 👻   | Destination Port        |               |                          |                |
| Do <u>w</u> n Time        | 30                 | Seconds 👻   | Dynamic Time-out        |               |                          |                |
| Deviation                 |                    | Seconds 👻   | Dynamic Interval        |               |                          |                |
| Retries                   | 3                  |             | Resp Time-out Threshold |               |                          |                |
| SNMP Alert Retries        | 0                  |             | Action                  | NONE          |                          | v              |
| Success Retries           | 1                  |             |                         |               |                          | *              |
| Eailure Retries           | 0                  |             | Custom Header           |               |                          | *              |
| ✓ Enabled                 | Reverse            |             |                         | Treat back sl | lash as escape character |                |
| LRTM (Least Res           | ponse Time usina N | 1onitorina) | <u>N</u> et Profile     |               |                          | -              |
|                           |                    |             | Transparent             | Secure        | 🗌 IP Tunnel              |                |
|                           |                    |             |                         |               |                          |                |
|                           |                    |             |                         |               |                          |                |
|                           |                    |             |                         |               |                          |                |
|                           |                    |             |                         |               |                          |                |
| ❷ Help                    |                    |             |                         |               | <u>C</u> reate           | Close          |

| Create Monitor            |                    |             |                           |               |               |                | ×                 |
|---------------------------|--------------------|-------------|---------------------------|---------------|---------------|----------------|-------------------|
| Name* http_8081           |                    |             |                           |               | Type* H       | TTP            | •                 |
| Standard Paramete         | rs Special Param   | neters      |                           |               |               |                |                   |
| Interval                  | 1                  | Minutes 🔹   | Destin <u>a</u> tion IP   |               |               |                | ] [] IPv <u>6</u> |
| <u>R</u> esponse Time-out | 30                 | Seconds 🔹   | Destination Port          |               |               |                |                   |
| Do <u>w</u> n Time        | 30                 | Seconds 🔻   | Dynamic Time-out          |               |               |                |                   |
| Deviation                 |                    | Seconds 🔻   | Dynamic Inter <u>v</u> al |               |               |                |                   |
| Retrie <u>s</u>           | 3                  |             | Resp Time-out Threshold   |               |               |                |                   |
| SNMP Alert Retries        | 0                  |             | Action                    | NONE          |               |                | ¥                 |
| Success Retries           | 1                  |             |                           |               |               |                | ^                 |
| Eailure Retries           | 0                  |             | Custom Header             |               |               |                | -                 |
| Enabled                   | Reverse            |             |                           | Treat back sl | lash as escap | e character    |                   |
| LRTM (Least Rest          | oonse Time usina N | /onitorina) | <u>N</u> et Profile       |               |               |                | -                 |
|                           |                    |             | Transparent               | Secure        | 🗌 IP Tunnel   | I              |                   |
|                           |                    |             |                           |               |               |                |                   |
|                           |                    |             |                           |               |               |                |                   |
|                           |                    |             |                           |               |               |                |                   |
|                           |                    |             |                           |               |               |                |                   |
| ❷ <u>H</u> elp            |                    |             |                           |               |               | <u>C</u> reate | Close             |

Pour le moniteur de type HTTPS, configurez la section spéciale de paramètre. Ce moniteur signale le succès si la réponse à la demande de HTTP est 200 ou 302.

Quand le HTTP est désactivé dans CUIC, 302 est prévus autrement 200. Pour traiter les les deux les situations 200 et 302 sont inclus.

| Configu          | re Monitor      |                    |                               |                                 |               |                         |      | ×    |
|------------------|-----------------|--------------------|-------------------------------|---------------------------------|---------------|-------------------------|------|------|
| <u>N</u> ame*    | http_8081       |                    |                               |                                 |               |                         | Туре | нттр |
| Stand            | lard Paramete   | Special Paran      | neters                        |                                 |               |                         |      |      |
| HTTP             | <u>R</u> equest |                    |                               |                                 |               |                         |      |      |
| HEAD             | /cuic           |                    |                               | * III *                         |               |                         |      |      |
| 🗌 Tre            | at back slash   | as escape characte | r                             |                                 |               |                         |      |      |
| Respon           | nse Codes       |                    |                               |                                 |               |                         |      |      |
| 200<br>302       |                 |                    | <u>A</u> dd<br><u>R</u> emove |                                 |               |                         |      |      |
|                  |                 |                    |                               |                                 |               |                         |      |      |
|                  |                 |                    |                               |                                 |               |                         |      |      |
|                  |                 |                    |                               |                                 |               |                         |      |      |
|                  |                 |                    |                               |                                 |               |                         |      |      |
| Create I         | Monitor         |                    |                               |                                 |               |                         |      | ×    |
| Name*            | cust_sub4_h     | ttps-ecv           |                               |                                 |               | Type* HTTP-ECV          |      | -    |
| Standa           | ard Paramete    | rs Special Param   | ieters                        |                                 |               |                         | -    |      |
| Interva          | I               | 10                 | Seconds 💌                     | Destination IP                  | <u> </u>      |                         |      | 6    |
| <u>R</u> espon   | ise Time-out    | 9                  | Seconds 💌                     | Destination Port                |               |                         |      |      |
| Do <u>w</u> n 1  | Time            | 30                 | Seconds 💌                     | Dynamic Time-out                |               |                         |      |      |
| D <u>e</u> viati | on              |                    | Seconds 🔻                     | Dynamic Inter <u>v</u> al       |               |                         |      |      |
| Retrie <u>s</u>  |                 | 3                  |                               | Resp Time-out Threshol <u>d</u> |               |                         |      |      |
| SNMP /           | Alert Retries   | 0                  |                               | Action                          | NONE          |                         |      | Ŧ    |
| Succes           | s Retries       | 1                  |                               |                                 |               |                         |      | ^    |
| Eailure          | Retries         | 2                  |                               | Custom Header                   |               |                         |      | -    |
| 🗹 Enaj           | bled [          | Reverse            |                               |                                 | Treat back sl | ash as escape character |      |      |
| 🗹 LRT            | M (Least Res    | oonse Time using N | fonitoring)                   | <u>N</u> et Profile             |               |                         |      | -    |
|                  | TOSId 0         |                    |                               | 🗌 Transparent 🗹                 | Secure        | IP Tunnel               |      |      |
|                  |                 |                    |                               |                                 |               |                         |      |      |
|                  |                 |                    |                               |                                 |               |                         |      |      |
|                  |                 |                    |                               |                                 |               |                         |      |      |
|                  |                 |                    |                               |                                 |               |                         |      |      |
| ❷ <u>H</u> elp   | þ               |                    |                               |                                 |               | Create                  | Clo  | se   |

Pour le moniteur de type HTTPS, configurez la section spéciale de paramètre. Ce moniteur signale le succès seulement si la réponse contient une chaîne **en service**.

| Configu       | e Monitor                        | ×             |
|---------------|----------------------------------|---------------|
| <u>N</u> ame* | cust_sub4_https-ecv              | Type HTTP-ECV |
| Stand         | rd Parameters Special Parameters |               |
| Send S        | ing                              |               |
| GET h         | ps://10.10.2.46:8444/cuic/probe  |               |
| 🗌 Tre         | t back slash as escape character |               |
| Receiv        | String                           |               |
| In Ser        | ce E                             |               |
| 🗌 Tre         | t back slash as escape character |               |
|               |                                  |               |

| Create Monitor                              |                         | ×                           |
|---------------------------------------------|-------------------------|-----------------------------|
| Name* cust_sub5_https-ecv                   |                         | Type* HTTP-ECV -            |
| Standard Parameters Special Parameters      |                         |                             |
| Interval 10 Seconds                         | Destination IP          | 🗆 IPv <u>é</u>              |
| Response Time-out 9 Seconds                 | Destination Port        |                             |
| Down Time 30 Seconds                        | Dynamic Time-out        |                             |
| Dgviation Seconds                           | Dynamic Interval        |                             |
| Retries 3                                   | Resp Time-out Threshold |                             |
| SNMP Alert Retries 0                        | Action NONE             | Ŧ                           |
| Success Retries 1                           |                         | A                           |
| Eailure Retries 2                           | Custom Header           | -                           |
| Enabled Reverse                             | Treat bac               | k slash as escape character |
| LRTM (Least Response Time using Monitoring) | Net Profile             | -                           |
|                                             | 🗌 Transparent 🗹 Secure  | IP Tunnel                   |
|                                             | 1                       |                             |
|                                             |                         |                             |
|                                             |                         |                             |
|                                             |                         |                             |
| ❷ <u>H</u> elp                              |                         | <u>C</u> reate Close        |

| Create Monitor                         |               |          | ×     |
|----------------------------------------|---------------|----------|-------|
| Name* cust_sub5_https-ecv              | <u>T</u> ype* | HTTP-ECV | -     |
| Standard Parameters Special Parameters |               |          |       |
| Send String                            |               |          |       |
| GET https://10.10.2.47:8444/cuic/probe |               |          |       |
| Beceive String                         |               |          |       |
| In Service                             |               |          |       |
| ☑ Help                                 |               | Create   | Close |

#### Créez les serveurs

Le serveur représente un noeud CUIC. Pour chaque noeud CUIC servi par l'équilibreur de charge une entrée de serveur est exigée.

| NetScaler > Traffic Management > Lo | 0 0     |                   |                   |  |  |
|-------------------------------------|---------|-------------------|-------------------|--|--|
| Add Open Remove Action              |         |                   |                   |  |  |
| Name                                | State   | PAddress / Domain | Traffic Domain ID |  |  |
| ATL-CU0C-SUB4                       | Enabled | 10.10.2.46        | 0                 |  |  |
| ATL-CUIC-SUB5                       | Enabled | 10.10.2.47        | 0                 |  |  |
| 25 Per Page 💌 📧 🕯 1                 |         |                   |                   |  |  |

Pour créer le serveur, naviguez vers la **gestion de trafic > l'Équilibrage de charge > les serveurs**, cliquent sur en fonction le bouton **Add**.

| eate Server             |              |     |        | ×     |
|-------------------------|--------------|-----|--------|-------|
| Server Name*            | ATL-CUIC-SUB | 4   |        |       |
| 💿 IP Address 💿 Dom      | nain Name    |     |        |       |
| IPAddress*              | 10 . 1       | 0.2 | . 46   | IPv6  |
| Traffic Domain ID       |              |     |        |       |
| Translation IP Address  |              |     |        |       |
| Translation Mask        |              |     |        |       |
| Resolve Retry (secs)    |              |     |        |       |
| 🔲 IPv6 Domain           |              |     |        |       |
| 👿 Enable after Creating | 1            |     |        |       |
| Comments                |              |     |        |       |
| 2                       |              |     | Create | Close |

| reate Server                        |       |       |     |      |       |   | ×     |
|-------------------------------------|-------|-------|-----|------|-------|---|-------|
| Server Name*<br>© IP Address © Doma | ATL-C | UIC-S | UB5 |      |       |   |       |
| IPAddress*                          | 10    |       | 10  | 2    | 47    |   | IPv6  |
| Traffic Domain ID                   |       |       |     | <br> |       |   |       |
| Translation IP Address              |       |       |     |      |       |   |       |
| Translation Mask                    |       |       |     |      |       |   |       |
| Resolve Retry (secs)                |       |       |     |      |       |   |       |
| 🔲 IPv6 Domain                       |       |       |     |      |       |   |       |
| Enable after Creating               |       |       |     |      |       |   |       |
| Comments                            |       |       |     |      |       |   |       |
| •                                   |       |       |     |      | Creat | e | Close |

## Créez les services

Pour créer le moniteur, naviguez vers la **gestion de trafic > l'Équilibrage de charge > les services**, cliquent sur en fonction **Add**.

| NetScaler > Traffic Management > Load Ba | 0     | 0   8                  |                   |      |            |               |              |            |  |
|------------------------------------------|-------|------------------------|-------------------|------|------------|---------------|--------------|------------|--|
| Add Open Remove Action • Search •        |       |                        |                   |      |            |               |              |            |  |
| Name                                     | State | IP Address/Domain Name | Traffic Domain ID | Port | Protocol   | Max Clients M | Max Requests | Cache Type |  |
| cuic-http80-sub4                         | 😑 Up  | 10.10.2.46             | 0                 | 80   | HTTP       |               | 0            | SERVER     |  |
| cuic-http80-sub5                         | 😑 Up  | 10.10.2.47             | 0                 | 80   | HTTP       | 0             | 0            | SERVER     |  |
| cuic-http80801-sub4                      | 😑 Up  | 10.10.2.46             | 0                 | 8081 | HTTP       | 0             | 0            | SERVER     |  |
| cuic-http80801-sub5                      | 😑 Up  | 10.10.2.47             | 0                 | 8081 | HTTP       | 0             | 0            | SERVER     |  |
| cuic-https-sub4                          | 😑 Up  | 10.10.2.46             | 0                 | 8444 | SSL_BRIDGE | 0             | 0            | SERVER     |  |
| cuic-https-sub5                          | 😑 Up  | 10.10.2.47             | 0                 | 8444 | SSL_BRIDGE | 0             | 0            | SERVER     |  |
|                                          |       |                        |                   |      | 25 P       | er Page 💌 🖂   | <1-6 of 6 >  | P 1 .      |  |

Quand il n'y a aucun moniteur associé, un moniteur par défaut pourrait être affiché dans la case configurée. Sans retirer cela, sélectionnez le moniteur correct des moniteurs disponibles de la liste disponible (dans cette image c'est **cust\_tcp**) et cliquez sur Add pour le déplacer à la liste configurée. Cliquez sur **OK**. Le moment prochain où cette page est ouverte, il affiche seulement le moniteur sélectionné. Le moniteur par défaut disparaît. Ceci se produit parce que ; toujours un service doit être associé avec surveillé. Si rien n'est configuré, l'équilibreur de charge fournit par défaut, mais quand l'utilisateur sélectionne surveillé alors l'équilibreur de charge sort le moniteur par défaut.

| er* ATL-CUIC-SUB4 (10.10.2.46)               |
|----------------------------------------------|
| 80                                           |
|                                              |
|                                              |
| nber of Active Clients                       |
|                                              |
|                                              |
| nfigured                                     |
| nitors Weight State                          |
| st_tcp 1 🗹                                   |
|                                              |
|                                              |
|                                              |
|                                              |
|                                              |
| te: LIP                                      |
| obes: 68341 Failed [Total: 5614 Current: 0]  |
| st Response: Success - TCP syn+ack received. |
| sponse Time: 0.357 millisec                  |
|                                              |
|                                              |

| onfigure Service               |                             |                  |                                |           | 3     |
|--------------------------------|-----------------------------|------------------|--------------------------------|-----------|-------|
| Service Name* cuic-http80-sub4 |                             | Ser <u>v</u> er* | ATL-CUIC-SUB4 (10.10.          | .2.46)    | -     |
| Protocol* HTTP                 | v                           | Port*            | 80                             |           |       |
| Traffic Domain                 | *                           |                  |                                |           |       |
| Service State 💿 UP             |                             | Numb             | er of Active Clients           |           |       |
| Disable 🗹 Enable Health Mo     | onitoring 🗹 AppFlow Logging | 1                |                                |           |       |
| Monitors Policies Profiles     | Advanced SSL Settings       |                  |                                |           |       |
| _ Thresholds                   |                             |                  |                                |           |       |
| Max Requests                   | 0                           |                  | Max Band <u>w</u> idth (kbits) | 0         |       |
| Max Clients                    | 0                           |                  | Monitor Threshol <u>d</u>      | 0         | E     |
| Idle Time-out (secs)           |                             |                  |                                |           |       |
| Client 180                     |                             | Serve            | r 360                          |           |       |
| _ Settings                     |                             |                  |                                |           |       |
| Use Source IP Client K         | een-Alive 🗌 TCP Buffering   | □ Cor            | npression                      |           |       |
| Client IP Header               |                             |                  |                                |           |       |
| <pre></pre>                    |                             |                  |                                |           | +     |
| Comments                       |                             |                  |                                |           |       |
| ▶ <u>H</u> elp                 |                             |                  |                                | <u></u> K | Close |

#### Configure Service

| rotocol* HTTP                                       | Port* 8081                            | 3354 (10.10.2.40)                   |                          |
|-----------------------------------------------------|---------------------------------------|-------------------------------------|--------------------------|
| affic Domain 0 👻                                    |                                       |                                     |                          |
| rvice State 💿 UP                                    | Number of Active                      | Clients                             |                          |
| Disable 🗹 Enable Health Monitoring 🗹 AppFlow Loggin | 9                                     |                                     |                          |
| Monitors Policies Profiles Advanced SSL Settings    |                                       |                                     |                          |
| Available                                           | Configured                            | 10/01/04                            | 0.0                      |
| arp                                                 | http: 8081                            | 1 vveignt                           | State                    |
| nd6                                                 |                                       |                                     |                          |
| ping                                                |                                       |                                     |                          |
| tcp Add >                                           | 1                                     |                                     |                          |
| http                                                | il i                                  |                                     |                          |
| tcp-ecv < <u>K</u> ernove                           | -                                     |                                     |                          |
| http-ecv                                            | State: UP                             |                                     |                          |
| udp-ecv                                             | Probes: 68352 F                       | ailed [Total: 5630                  | Current: 0]              |
| dns                                                 | Last Response: Su<br>Response Time: ( | access - HTTP resp<br>1754 milliser | ponse code 302 received. |
| ftp                                                 | incoposition interve                  |                                     |                          |

×

| onfigure Service                 |                            |         |                                |       |                 |
|----------------------------------|----------------------------|---------|--------------------------------|-------|-----------------|
| Service Name* cuic-http80801-sub | 4                          | Server* | ATL-CUIC-SUB4 (10.10           | 2.46) |                 |
| Protocol* HTTP                   | *                          | Port*   | 8081                           |       |                 |
| Traffic Domain                   | •                          |         |                                |       |                 |
| Service State 💿 UP               |                            | Numbe   | r of Active Clients            |       |                 |
| Disable 🗹 Enable Health Mo       | nitoring 🗹 AppFlow Logging |         |                                |       |                 |
| Monitors Policies Profiles       | Advanced SSL Settings      |         |                                |       |                 |
| Thresholds                       |                            |         |                                |       |                 |
| Max Requests                     | 0                          |         | Max Band <u>w</u> idth (kbits) | 0     |                 |
| Mag Clients                      | 0                          |         | Monitor Threshol <u>d</u>      | 0     |                 |
| -Idle Time-out (secs)            |                            |         |                                |       |                 |
| Client 180                       |                            | Server  | 360                            |       |                 |
| _ Settings                       |                            |         |                                |       |                 |
| Use Source IP Client Ke          | ep-Alive 🗌 TCP Buffering   | 🗌 Con   | opression                      |       |                 |
| Client IP Header                 |                            |         | -                              |       |                 |
| •                                |                            | _       |                                |       |                 |
| Comments                         |                            |         |                                |       |                 |
| <u> → Help</u>                   |                            |         |                                |       | <u>QK</u> Close |

|                  | c-nttps-sub4             |              |                  | Server* | ATL-CUIC-SL      | JB4 (10.10.2.46)  |                  |
|------------------|--------------------------|--------------|------------------|---------|------------------|-------------------|------------------|
| otocol* SSL      | _BRIDGE                  |              | Ŧ                | Port*   | 8444             |                   |                  |
| affic Domain 🛛   |                          | ~            |                  |         |                  |                   |                  |
| rvice State 🔵 UF | >                        | _            |                  | Numb    | er of Active Cli | ents              |                  |
| Disable 🗹 E      | nable Health <u>M</u> or | nitoring 🗹 A | ppFlow Logging   |         |                  |                   |                  |
| Monitors Poli    | cies Profiles            | Advanced     | SSL Settings     |         |                  |                   |                  |
| Available        |                          |              |                  | Confi   | gured            |                   |                  |
| Monitors         |                          |              |                  | Monito  | ors              | Weight            | State            |
| arp              |                          | ~            |                  | cust_:  | sub4_https-ecv   | 1                 | <b>v</b>         |
| nd6              |                          |              |                  |         |                  |                   |                  |
| ping             |                          | =            |                  |         |                  |                   |                  |
| cp               |                          | -            | Add >            |         |                  |                   |                  |
| http             |                          |              | _                | i I     |                  |                   |                  |
| cp-ecv           |                          |              | < <u>R</u> emove |         |                  |                   |                  |
| http-ecv         |                          |              |                  | States  | UP               |                   |                  |
| udp-ecv          |                          |              |                  | Probe   | s: 384901 Fa     | iled [Total: 8624 | Current: 0]      |
| dns              |                          |              |                  | Last F  | Response: Succ   | ess - Pattern fo  | und in response. |
| ftp              |                          |              |                  | Respo   | onse Time: 1.4   | 63 millisec       |                  |
|                  |                          | *            |                  |         |                  |                   |                  |

| onfigure Service             |                         |                  |                                |        |         |  |
|------------------------------|-------------------------|------------------|--------------------------------|--------|---------|--|
| Service Name* cuic-https-sub | 4                       | Ser <u>v</u> er* | ATL-CUIC-SUB4 (10.10           | .2.46) |         |  |
| Protocol* SSL_BRIDGE         |                         |                  | 8444                           |        |         |  |
| Traffic Domain               | v                       |                  |                                |        |         |  |
| Service State 💿 UP           |                         | Numbe            | r of Active Clients            |        |         |  |
| Disable 🗹 Enable Health      | Monitoring 🗹 AppFlow L  | ogging           |                                |        |         |  |
| Monitors Policies Profi      | les Advanced SSL Set    | tings            |                                |        |         |  |
| Thresholds                   |                         | cangy            |                                |        |         |  |
| M <u>a</u> x Requests        | 0                       |                  | Max Band <u>w</u> idth (kbits) | 0      |         |  |
| Ma <u>x</u> Clients          | 0                       |                  | Monitor Threshol <u>d</u>      | 0      | E       |  |
| Idle Time-out (secs)         |                         |                  |                                |        |         |  |
| Cljent 180                   |                         | Server           | 360                            |        |         |  |
| _ Settings                   |                         |                  |                                |        |         |  |
| Use Source IP Clier          | it Keep-Alive 🛛 TCP Buf | fering 🗌 Com     | pression                       |        |         |  |
| Client IP Header             |                         |                  |                                |        |         |  |
| •                            |                         |                  |                                |        | •       |  |
| Comments                     |                         |                  |                                |        |         |  |
| L                            |                         |                  |                                |        |         |  |
| ▶ <u>H</u> elp               |                         |                  |                                | 2      | K Close |  |

#### Créez le serveur virtuel

| NetScaler > Traffic Mana | gement > | Load Balancing  | Virtual Serve | rs                |      |            |                 |             | ○   <b>0</b>   <b>H</b> |
|--------------------------|----------|-----------------|---------------|-------------------|------|------------|-----------------|-------------|-------------------------|
| Add_ Open_               | Remove   | Action •        | ]             |                   |      |            |                 |             | Search 👻                |
| Name                     | State    | Effective State | IP Address    | Traffic Domain ID | Port | Protocol   | Method          | Persistence | % Health                |
| DC2-CUBC-HTTP            | 🔵 Up     | 😑 Up            | 10.10.2.61    | 0                 | 80   | HTTP       | LEASTCONNECTION | SOURCEIP    | 100.00% 2 UP/0 DOWN     |
| DC2-CU0C-HTTP8081        | 🔵 Up     | 🔵 Up            | 10.10.2.61    | 0                 | 8081 | HTTP       | LEASTCONNECTION | SOURCEIP    | 100.00% 2 UP/0 DOWN     |
| DC2-CUBC-HTTPS           | 🔵 Up     | 🔵 Up            | 10.10.2.61    | 0                 | 8444 | SSL_BRIDGE | LEASTCONNECTION | SOURCEIP    | 100.00% 2 UP/8 DOWN     |
|                          |          |                 |               |                   |      |            | 25 Per Page     | • • • 1     | -3 of 3 > >   1         |

Pour créer un serveur virtuel, naviguez vers la **gestion de trafic > l'Équilibrage de charge > les serveurs virtuels**, et cliquez sur Add.

Vérifiez les services qui doit être associé avec ce service virtuel.

Dans l'onglet de **méthode et de persistance**, la **méthode** choisie en tant que **moins connexion**, la **persistance** comme **SOURCEIP** et la **minuterie** en tant que **40** minutes. C'est parce que la fréquence d'actualisation par défaut de rapport historique est placée à 30 minutes ; vous devez configurer une certaine valeur plus grande que la fréquence d'actualisation. Si vous configurez la fréquence d'actualisation différente pour l'état historique, alors changez cette valeur aussi bien.

| Configure Virtual Se  | erver (Load Balancing)    |                        |                 |           |                      |          |             |              | 3   |
|-----------------------|---------------------------|------------------------|-----------------|-----------|----------------------|----------|-------------|--------------|-----|
| Name* DC2-CL          | JIC-HTTP                  |                        |                 | ● IP A    | Address Base         | d O IP   | Pattern Ba: | sed          |     |
| Protocol* HTTP        |                           |                        |                 | IP Add    | ress*                | 10 . 10  | . 2         | . 61         |     |
| Network VServe        | r Bange 1                 |                        |                 | Port*     | [                    | 80       |             |              |     |
| Enable DNS64          |                           | .e+c                   |                 | Traffic   | Domain ID            |          |             |              | Ŧ   |
| State CIV204          | Disable AnnEleur          | Logging                |                 |           | Contrain to [        |          |             |              | _   |
| State OP              | Appriow                   | Logging                |                 | 1         | 1                    |          |             |              |     |
| Services Servi        | ice Groups   Policies     | Method and Persister   | nce Advanced    | Profile   | s SSL Setti          | ings     |             |              |     |
| Lb Mediou             |                           |                        | Г               |           |                      |          |             |              | ĥ   |
| Method Least C        | connection                | New Service Starts     | up Request Rate |           |                      |          | PER_SEC     | OND -        |     |
| Current Method        | Round Robin               | Increment Interval     |                 |           |                      |          |             |              |     |
| Reason: Bound s       | service's state changed t | 0                      |                 |           |                      |          |             |              | =   |
| UP                    |                           |                        |                 |           |                      |          |             |              | -   |
|                       |                           |                        |                 |           |                      |          |             |              | -11 |
| Persistence           | COURCETE                  |                        |                 |           | Sackup Persis        | tence    | AIE         |              |     |
| Persistence           | SOURCEP                   |                        |                 | - II'     | Persistence          | INC      | INE         |              |     |
| Time-out (min)        | 40                        |                        |                 |           | Time-out (mi         | in) 2    |             |              |     |
|                       |                           |                        |                 | 1         | IPv <u>4</u> Netmask | <        |             |              |     |
|                       |                           |                        |                 |           | Profi Mask Leo       | nath 129 | 2           |              |     |
| Configure Virtual Ser | ver (Load Balancing)      |                        |                 |           |                      |          |             |              | ×   |
|                       |                           |                        |                 |           |                      |          |             |              |     |
| Name* DC2-CUI         | C-HTTP8081                |                        |                 | IP Ad     | dress Based          | O IP Pat | ttern Based |              | _   |
| Protocol* HTTP        |                           |                        | Ŧ               | IP Addre: | ss* 10               | . 10     | .2.0        | 51           |     |
| Network VServer       | Range 1                   |                        |                 | Port*     | 8.0                  | 81       |             |              |     |
| Enable DNS64          | Bypass AAAA Request       | 5                      |                 | Traffic D | omain ID             |          |             |              | Ŧ   |
| State 🔵 UP 🛛 Di       | sable 🛛 🗹 AppFlow L       | ogging                 |                 |           |                      |          |             |              |     |
| Services Servic       | e Groups Policies         | Method and Persistence | e Advanced      | Profiles  | SSL Setting          | 35       |             |              |     |
| Activate All Deacti   | vate All                  |                        |                 |           |                      |          |             | 🔍 Find       |     |
| Active Servic         | ce Name                   | IP Address             | Port Protocol   | State     |                      | V        | Veight      | Dynamic Weig | ht  |
| Cuic-h                | ttp80801-sub4             | 10.10.2.46             | 8081 HTTP       | O UP      |                      |          | 1           |              | 0   |
| Cuic-h                | ttp80801-sub5             | 10.10.2.47             | 8081 HTTP       | OP OP     |                      | _        | 1.          |              | 0   |
|                       | ttp80-sub5                | 10.10.2.47             | SOHTTP          | OUP       |                      |          | 1 2         |              |     |
| _                     |                           |                        |                 |           |                      |          |             |              |     |
|                       |                           |                        |                 |           |                      |          |             |              |     |
|                       |                           |                        |                 |           |                      |          |             |              |     |
|                       |                           |                        |                 |           |                      |          |             |              | 71  |
|                       |                           |                        |                 |           |                      |          |             |              |     |
| 🗟 Add 📝 Oge           | en 🝙 <u>R</u> emove       |                        |                 |           |                      |          |             |              |     |
| Community [           |                           |                        |                 |           |                      |          |             |              | -1  |
|                       |                           |                        |                 |           |                      |          |             |              |     |
| <b></b>               |                           |                        |                 |           |                      |          |             |              | _   |
|                       |                           |                        |                 |           |                      |          | l           | QK Clo       | se  |

| Configure V | irtual Server (Load Balancing | j)               |                 |                   |        |            | ×              |
|-------------|-------------------------------|------------------|-----------------|-------------------|--------|------------|----------------|
| Name*       | DC2-CUIC-HTTPS                |                  |                 | IP Address Base   | d O IP | Pattern Ba | sed            |
| Protocol*   | SSL_BRIDGE                    |                  |                 | IP Address*       | 10 . 1 | 0.2        | . 61           |
| Networ      | rk VServer Range 1            |                  |                 | Port*             | 8444   |            |                |
| Enable      | DNS64 Dypass AAAA Rec         | juests           |                 | Traffic Domain ID |        |            | ~              |
| State 🔵 I   | UP Disable AppFle             | w Logging        |                 |                   |        |            |                |
| Services    | Service Groups Policies       | Method and Persi | stence Advanced | Profiles SSL Set  | tings  |            |                |
| Activate    | All Deactivate All            |                  |                 |                   |        |            | 🔍 Find         |
| Active      | Service Name                  | IP Address       | Port Protocol   | State             |        | Weight     | Dynamic Weight |
|             | cuic-https-sub4               | 10.10.2.46       | 8444 SSL_BRID   | 🔵 UP              |        | 1 🜩        | 0              |
|             | cuic-https-sub5               | 10.10.2.47       | 8444 SSL_BRID   | 🔵 UP              | [      | 1 🗘        | 0              |
|             |                               |                  |                 |                   |        |            |                |
|             |                               |                  |                 |                   |        |            |                |
|             |                               |                  |                 |                   |        |            |                |
| 🔒 Add.      | 📝 Ogen 👔 Bernove              |                  |                 |                   |        |            |                |
| Comment     | 3                             |                  |                 |                   |        |            |                |
| <u> </u>    |                               |                  |                 |                   |        |            | QK Close       |

#### Créez les groupes de persistance

Pour créer le groupe de persistance, naviguez vers des **groupes de gestion de trafic > d'Équilibrage de charge > de persistance**, cliquent sur Add.

Méthode choisie en tant que moins connexion, persistance comme SOURCEIP et minuterie en tant que 40 minutes. C'est parce que la fréquence d'actualisation par défaut de rapport historique est placée à 30 minutes ; vous devez configurer une certaine valeur plus grande que la fréquence d'actualisation. Si vous configurez la fréquence d'actualisation différente pour l'état historique, alors changez cette valeur aussi bien.

Puisque chaque serveur CUIC écoute sur trois ports, vous devez inclure chacun des trois serveurs virtuels ici. Si des demandes d'un client au port du HTTP 80 qui est déjà envoyé à un serveur particulier CUIC, toutes les demandes de ce client visant au port 8081, 8444 est conduites au même CUIC.

| Group Name           | PgroupDC2                 |       |
|----------------------|---------------------------|-------|
| Persistence*         | SOURCEIP                  | -     |
| IPv4 Netmask         | 255 · 255 · 255 · 255     |       |
| IPv6 Mask Length     | 128                       |       |
| Time-out             | 40                        |       |
| Backup Persistence*  | NONE                      |       |
| Virtual Server Name* | Configured (3) Remove All |       |
|                      | DC2-CUIC-HTTP - Add       |       |
|                      | DC2-CUIC-HTTP8081 -       |       |
|                      | DC2-CUIC-HTTPS -          |       |
|                      |                           |       |
|                      |                           |       |
| 2                    | OF                        | Close |

## Référence

1. http://support.citrix.com/proddocs/topic/netscaler/ns-gen-netscaler-wrapper-con.html